Windows ユーザーアカウントに 「Siemens TIA Engineer」グループの権限を 設定する手順 STEP7 V5.5 を Windows7 で使用中に下記のような「Siemens TIA Engineer」グループの権限を要求する エラーメッセージが表示された場合、以下の手順を実施することにより対策できます。

| 釄 Install | hardware updates                                                                                          |  |
|-----------|----------------------------------------------------------------------------------------------------|--|
| 8         | Hardware updates can only be installed by members of the<br><siemens engineer="" tia=""> group.</siemens> |  |
|           | ОК                                                                                                    |  |

## <手順>

①[スタートメニュー]→[コントロールパネル]→[管理ツール]→[コンピュータの管理]の順に開く

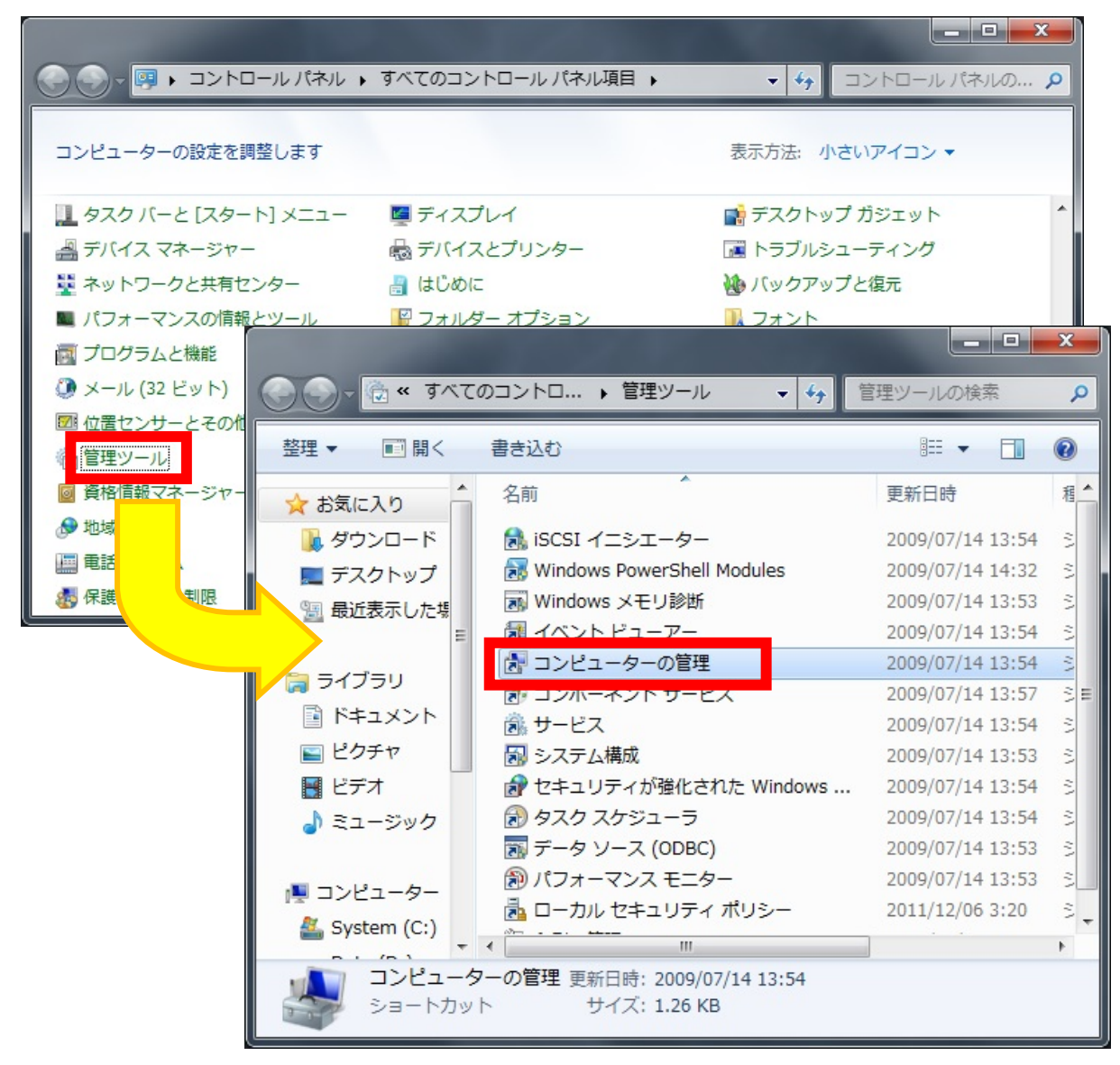

② [グループ]内の[Siemens TIA Engineer]をダブルクリックし「追加」ボタンを押下

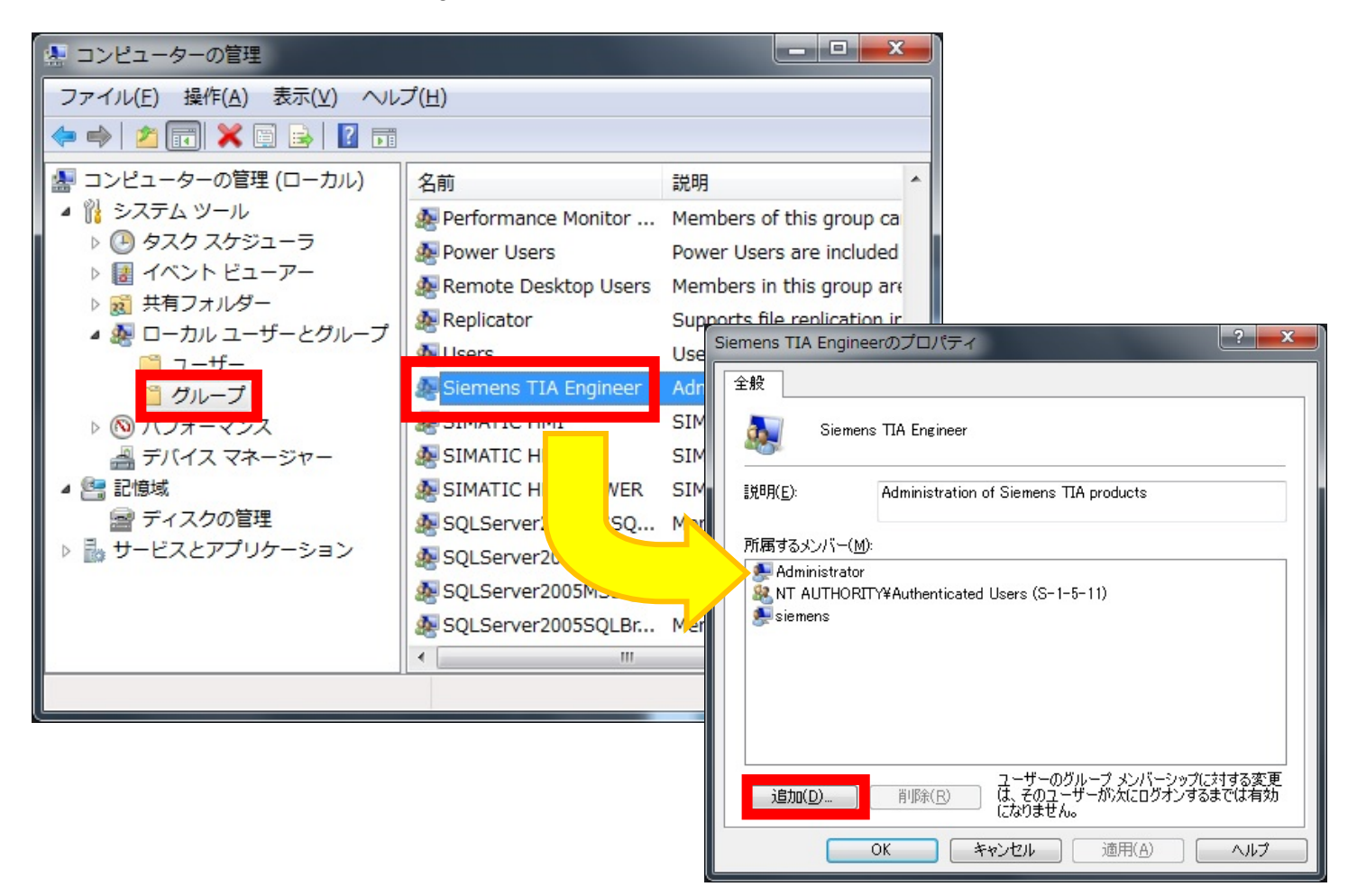

③ STEP7 を使用する Windows 上のユーザー名を入力し、「名前の確認」ボタンを押下

| ユーザー の選択                                                  | ? ×               |
|-----------------------------------------------------------|-------------------|
| オブジェクトの種類の選択( <u>S</u> ):<br>ユーザー または ビルトイン セキュリティ プリンシパル | オブジェクトの種類(の)      |
| 場所の指定( <u>F</u> ):<br>*****                               | 場所(_)             |
| 選択するオブジェクト名を入力してください (例)(E):                              |                   |
| TestUser                                                  | 名前の確認( <u>C</u> ) |
| 【】<br>「詳細設定( <u>A</u> )…                                  | OK キャンセル          |

3

④入力したユーザー名が「PC名¥ユーザー名」に変わったことを確認し、「OK」ボタンを押下

| ユーザー の選択                                                           | ? <mark>- x-</mark> |
|--------------------------------------------------------------------|---------------------|
| オブジェクトの種類の選択(S):<br>ユーザー または ビルトイン セキュリティ プリンシパル                   | オブジェクトの種業(の)…       |
| 場所の指定( <u>F</u> ):<br>*****                                        | 場所( <u>L</u> )      |
| 選択するオブジェクト名を入力してください (例)(E):<br><u>******<sup>*</sup>¥TestUser</u> | 名前の確認( <u>C</u> )   |
|                                                                    | ОК <b>++&gt;セル</b>  |

⑤「所属するメンバー」に上記ユーザーが追加されていることを確認し、「OK」ボタンを押下

| Siemens TIA Engineerのプロパティ                                                             |                                        |  |  |  |  |
|----------------------------------------------------------------------------------------|----------------------------------------|--|--|--|--|
| 全般                                                                                     |                                        |  |  |  |  |
| Siemens TIA Engineer                                                                   |                                        |  |  |  |  |
| ┋党8月( <u>E</u> ):                                                                      | Administration of Siemens TIA products |  |  |  |  |
| 所属するメンバー(M):                                                                           |                                        |  |  |  |  |
| Administrator<br>& NT AUTHORITY¥Authenticated Users (S-1-5-11)<br>Sciemene<br>TestUser |                                        |  |  |  |  |
| ユーザーのグループ メンバーシップに対する変更<br>(は、そのユーザーが)次にログオンするまでは有効<br>になりません。                         |                                        |  |  |  |  |
|                                                                                        | OK キャンセル 適用(A) ヘルプ                     |  |  |  |  |